ООО "РТ МИС"

# ИНФОРМАЦИОННАЯ СИСТЕМА "РЕГИОНАЛЬНЫЙ ПОРТАЛ МЕДИЦИНСКИХ УСЛУГ" (ИС РПМУ)

Руководство администратора. Подсистема "Администрирование"

# Содержание

| Пе | речен | нь терм                                                                             | инов и сокращений                                               | 4            |  |  |  |  |  |
|----|-------|-------------------------------------------------------------------------------------|-----------------------------------------------------------------|--------------|--|--|--|--|--|
| 1  | Вве   | Введение                                                                            |                                                                 |              |  |  |  |  |  |
|    | 1.1   | Област                                                                              | гь применения                                                   | 5            |  |  |  |  |  |
|    | 1.2   | Кратко                                                                              | ре описание возможностей                                        | 5            |  |  |  |  |  |
|    | 1.3   | Урове                                                                               | нь подготовки пользователя                                      | 5            |  |  |  |  |  |
|    | 1.4   | Перече                                                                              | ень эксплуатационной документации, с которым необходимо         | ознакомиться |  |  |  |  |  |
|    |       | пользо                                                                              | рвателю                                                         | 5            |  |  |  |  |  |
| 2  | Наз   | Назначение и условия применения6                                                    |                                                                 |              |  |  |  |  |  |
|    | 2.1   | 1 Виды деятельности, функции, для автоматизации которых предназначено данное средст |                                                                 |              |  |  |  |  |  |
|    |       | автома                                                                              | атизации                                                        | 6            |  |  |  |  |  |
|    | 2.2   | Услов                                                                               | ия, при соблюдении которых обеспечивается применение средства а | втоматизации |  |  |  |  |  |
|    |       |                                                                                     |                                                                 | 7            |  |  |  |  |  |
| 3  | Под   | готовка                                                                             | а к работе                                                      | 8            |  |  |  |  |  |
|    | 3.1   | Перво                                                                               | начальная настройка                                             | 8            |  |  |  |  |  |
|    | 3.2   | Устано                                                                              | овка мобильного приложения                                      | 8            |  |  |  |  |  |
|    | 3.3   | Порядок запуска                                                                     |                                                                 |              |  |  |  |  |  |
|    |       | 3.3.1                                                                               | Веб-версия Портала                                              | 9            |  |  |  |  |  |
|    |       | 3.3.2                                                                               | Мобильное приложение                                            | 11           |  |  |  |  |  |
|    | 3.4   | Автор                                                                               | изация                                                          | 12           |  |  |  |  |  |
|    |       | 3.4.1                                                                               | Веб-версия Портала                                              | 12           |  |  |  |  |  |
|    |       | 3.4.2                                                                               | Мобильное приложение                                            | 13           |  |  |  |  |  |
|    | 3.5   | Поряд                                                                               | ок проверки работоспособности                                   | 16           |  |  |  |  |  |
|    |       | 3.5.1                                                                               | Веб-версия Портала                                              | 16           |  |  |  |  |  |
|    |       | 3.5.2                                                                               | Мобильное приложение                                            | 16           |  |  |  |  |  |
| 4  | Под   | система                                                                             | а "Администрирование"                                           | 17           |  |  |  |  |  |
|    | 4.1   | 4.1 Доступ в административный интерфейс                                             |                                                                 |              |  |  |  |  |  |
|    | 4.2   | Профиль пользователя и картотека1                                                   |                                                                 |              |  |  |  |  |  |
|    |       | 4.2.1                                                                               | Изменение учетной записи                                        | 17           |  |  |  |  |  |
|    |       | 4.2.2                                                                               | Картотека                                                       | 17           |  |  |  |  |  |
|    |       | 4.2.3                                                                               | Добавление человека в картотеку                                 | 18           |  |  |  |  |  |
|    |       | 4.2.4                                                                               | Изменение данных человека в картотеке                           | 19           |  |  |  |  |  |
|    |       | 4.2.5                                                                               | Удаление человека из картотеки                                  | 19           |  |  |  |  |  |

|                         | 4.2.6                                                                           | Активация номера телефона                       |  |  |  |
|-------------------------|---------------------------------------------------------------------------------|-------------------------------------------------|--|--|--|
| 4.3                     | Модер                                                                           | ерация отзывов2                                 |  |  |  |
|                         | 4.3.1                                                                           | Просмотр отзывов                                |  |  |  |
|                         | 4.3.2                                                                           | Одобрение отзывов                               |  |  |  |
|                         | Отклонение отзывов                                                              |                                                 |  |  |  |
| 4.4                     | Управл                                                                          | ление аккаунтами пользователей                  |  |  |  |
|                         | 4.4.1                                                                           | Форма "Пользователи. Учетные записи"21          |  |  |  |
|                         | 4.4.2                                                                           | Редактирование данных организации21             |  |  |  |
|                         | 4.4.3                                                                           | Редактирование персональных данных пользователя |  |  |  |
|                         | 4.4.4                                                                           | Смена главного пользователя учетной записи      |  |  |  |
|                         | 4.4.5                                                                           | Удаление учетной записи22                       |  |  |  |
|                         | 4.4.6                                                                           | Восстановление учетной записи                   |  |  |  |
|                         | 4.4.7                                                                           | Активация учетной записи23                      |  |  |  |
| 4.5                     | Добавл                                                                          | тение объявления                                |  |  |  |
|                         | 4.5.1                                                                           | Добавление сообщения на сайт23                  |  |  |  |
|                         | 4.5.2                                                                           | Редактирование сообщения24                      |  |  |  |
|                         | 4.5.3                                                                           | Удаление сообщения24                            |  |  |  |
| 4.6                     | Добавление новостей на главную страницу Портала                                 |                                                 |  |  |  |
|                         | 4.6.1                                                                           | Форма "Новости"                                 |  |  |  |
|                         | 4.6.2                                                                           | Добавление новости                              |  |  |  |
|                         | 4.6.3                                                                           | Редактирование новости                          |  |  |  |
|                         | 4.6.4                                                                           | Удаление новости                                |  |  |  |
|                         | 4.6.5                                                                           | Отправка рассылок                               |  |  |  |
| Аварийные ситуации      |                                                                                 |                                                 |  |  |  |
| 5.1                     | 1 Описание аварийных ситуаций26                                                 |                                                 |  |  |  |
| 5.2                     | 2 Действия в случае несоблюдения условий выполнения технологического процесса27 |                                                 |  |  |  |
| Эксплуатация подсистемы |                                                                                 |                                                 |  |  |  |

# Перечень терминов и сокращений

В настоящем документе применяют следующие термины с соответствующими определениями, сокращения и обозначения:

| Short Message Service – технология, позволяющая осуществлять приём и        |  |  |
|-----------------------------------------------------------------------------|--|--|
| передачу коротких текстовых сообщений с помощью сотового телефона           |  |  |
| Uniform Resource Locator – стандартизированный способ записи адреса ресурса |  |  |
| в сети Интернет                                                             |  |  |
| Пациент, по данным которого зарегистрирована учетная запись РПМУ.           |  |  |
| Владелец аккаунта на Портале.                                               |  |  |
| Пациент, авторизованный в Системе с помощью учетной записи ЕСИА             |  |  |
|                                                                             |  |  |
| Портал Госуслуг РФ (ЕСИА)                                                   |  |  |
| Единая система идентификации и аутентификации                               |  |  |
| Медицинская организация                                                     |  |  |
| Мобильное приложение для Регионального портала медицинских услуг "К         |  |  |
| врачу"                                                                      |  |  |
| Обязательное медицинское страхование                                        |  |  |
| Информационная система "Региональный портал медицинских услуг"              |  |  |
|                                                                             |  |  |
| Фамилия, имя, отчество                                                      |  |  |
| Электронная медицинская карта                                               |  |  |
|                                                                             |  |  |

# 1 Введение

#### 1.1 Область применения

Настоящий документ описывает порядок работы с подсистемой "Администрирование" Информационной системы "Региональный портал медицинских услуг" (далее – Портал, ИС РПМУ).

# 1.2 Краткое описание возможностей

Подсистема "Администрирование" предназначена для настройки Портала.

# 1.3 Уровень подготовки пользователя

Администратор Портала должен обладать квалификацией, обеспечивающей, как минимум:

- базовые навыки работы на персональном компьютере с графическим пользовательским интерфейсом (клавиатура, мышь, управление окнами и приложениями, файловая система);
- базовые навыки использования стандартной клиентской программы (браузера) в среде Интернета (настройка типовых конфигураций, установка подключений, доступ к вебсайтам, навигация, формы и другие типовые интерактивные элементы);
- базовые навыки использования стандартной почтовой программы (настройка учетной записи для подключения к существующему почтовому ящику, создание, отправка и получение e-mail).

# 1.4 Перечень эксплуатационной документации, с которым необходимо ознакомиться пользователю

Перед началом работы пользователям рекомендуется ознакомиться с положениями данного Руководства администратора.

# 2 Назначение и условия применения

# 2.1 Виды деятельности, функции, для автоматизации которых предназначено данное средство автоматизации

Подсистема "Администрирование" позволяет выполнять следующие функции в вебприложении:

- настройка отображения территорий РФ при регистрации на Портале в зависимости от конфигурации Портала.
- изменение персональных данных пациентов. В качестве персональных данных изменяются:
  - фамилия;
  - имя;
  - отчество;
  - дата рождения.
- деактивация номера телефона пользователя с Портала;
- присвоение признака главного пользователя для пациента из картотеки учетной записи;
- модерация пользователя после регистрации;
- отображение картотеки пациентов, связанной с учетной записи пользователя;
- удаление учетной записи пользователя;
- добавление новостного сообщения на Портал. При добавлении новостного сообщения доступно указание следующих параметров:
  - дата и время действия публикации;
  - дата и время окончания действия публикации;
  - тема новостного сообщения;
  - текст новостного сообщения.
- изменение данных новостного сообщения;
- удаление новостного сообщения с Портала;
- добавление объявления на Портал. При добавлении объявления доступно указание следующих параметров:
  - дата и время действия публикации;
  - дата и время окончания действия публикации;
  - расположение объявления (верхняя часть или нижняя часть страницы Портала);
  - текст объявления.
- отображение объявления с учетом указанного позиционирования;

- изменение данных объявления;
- удаление объявления;
- модерация отзывов;
- выгрузка комментариев пользователей в файл формата .xls;
- фильтрация учетных записей пользователей. Фильтрация осуществляется по параметрам:
  - e-mail;
  - логин;
  - Ф. И. О.;
  - телефон;
  - статус активации;
  - состояние.
- изменение e-mail учетной записи пользователя.

Подсистема "Администрирование" позволяет выполнять следующие функции в вебприложении и МП:

- ограничение записи по типу прикрепления: стоматологическое, гинекологическое в настройках Системы;
- ограничение записи по месту прикрепления и разрешение записи в МО без прикрепленного населения в настройках Системы.

# 2.2 Условия, при соблюдении которых обеспечивается применение средства автоматизации

Доступ к функциональным возможностям и данным Портала реализуется посредством вебинтерфейса и мобильного приложения.

Работа с полным списком услуг выполняется через учетную запись пользователя Портала. Управление учетной записью пользователя выполняется администратором Портала.

# 3 Подготовка к работе

### 3.1 Первоначальная настройка

Для работы с Порталом рабочая станция пользователя должна иметь доступ к сети Интернет. Первоначальная настройка Портала пользователем не требуется. Взаимодействие пользователя с Порталом осуществляется посредством web-интерфейса.

Работа с Порталом возможна через браузер (интернет-обозреватель), рекомендуется к использованию Google Chrome. Перед началом работы следует убедиться, что установлена последняя версия браузера. При необходимости следует обновить браузер.

## 3.2 Установка мобильного приложения

Для установки мобильного приложения "К врачу" мобильное устройство пользователя должно иметь доступ к сети Интернет.

Для установки МП:

- запустите браузер. Отобразится окно браузера и домашняя страница (рисунок 1);

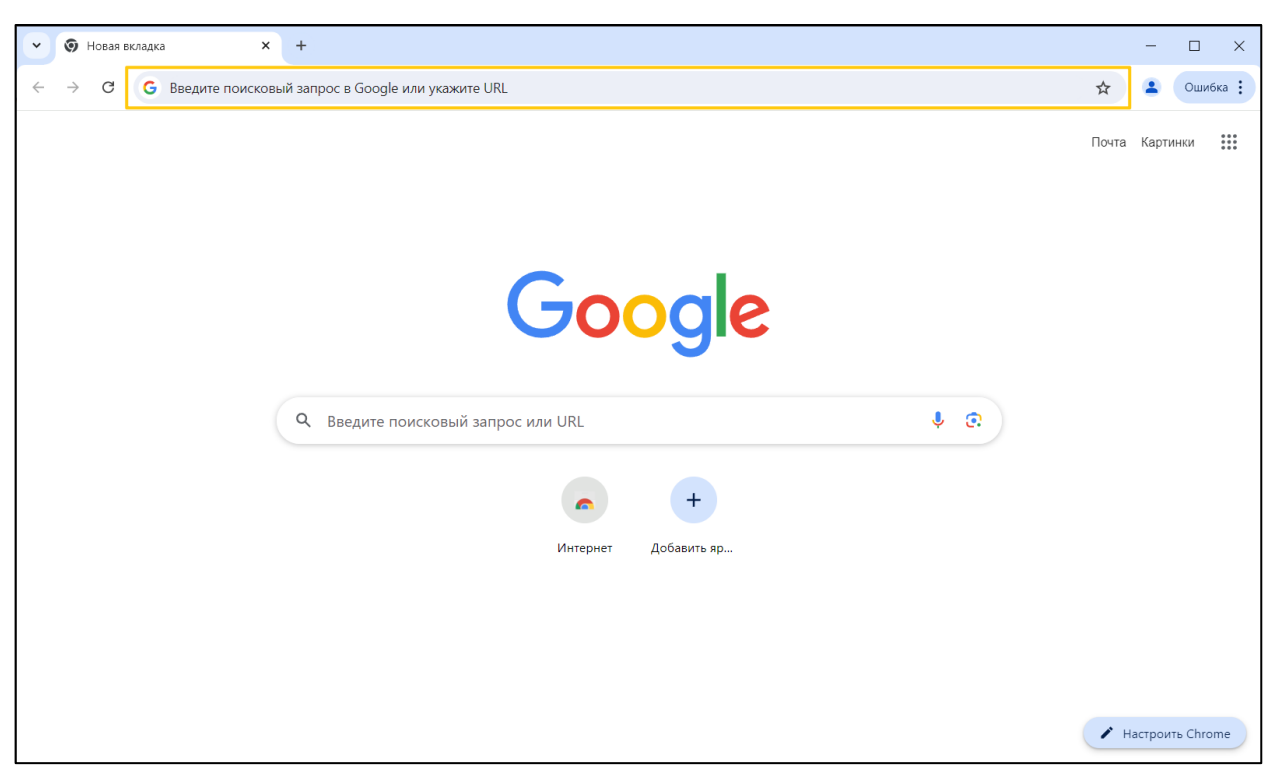

Рисунок 1 – Окно браузера и домашняя страница

 введите в адресной строке обозревателя адрес Портала (https://k-vrachu.ru). Перейдите на страницу Портала (рисунок 2).

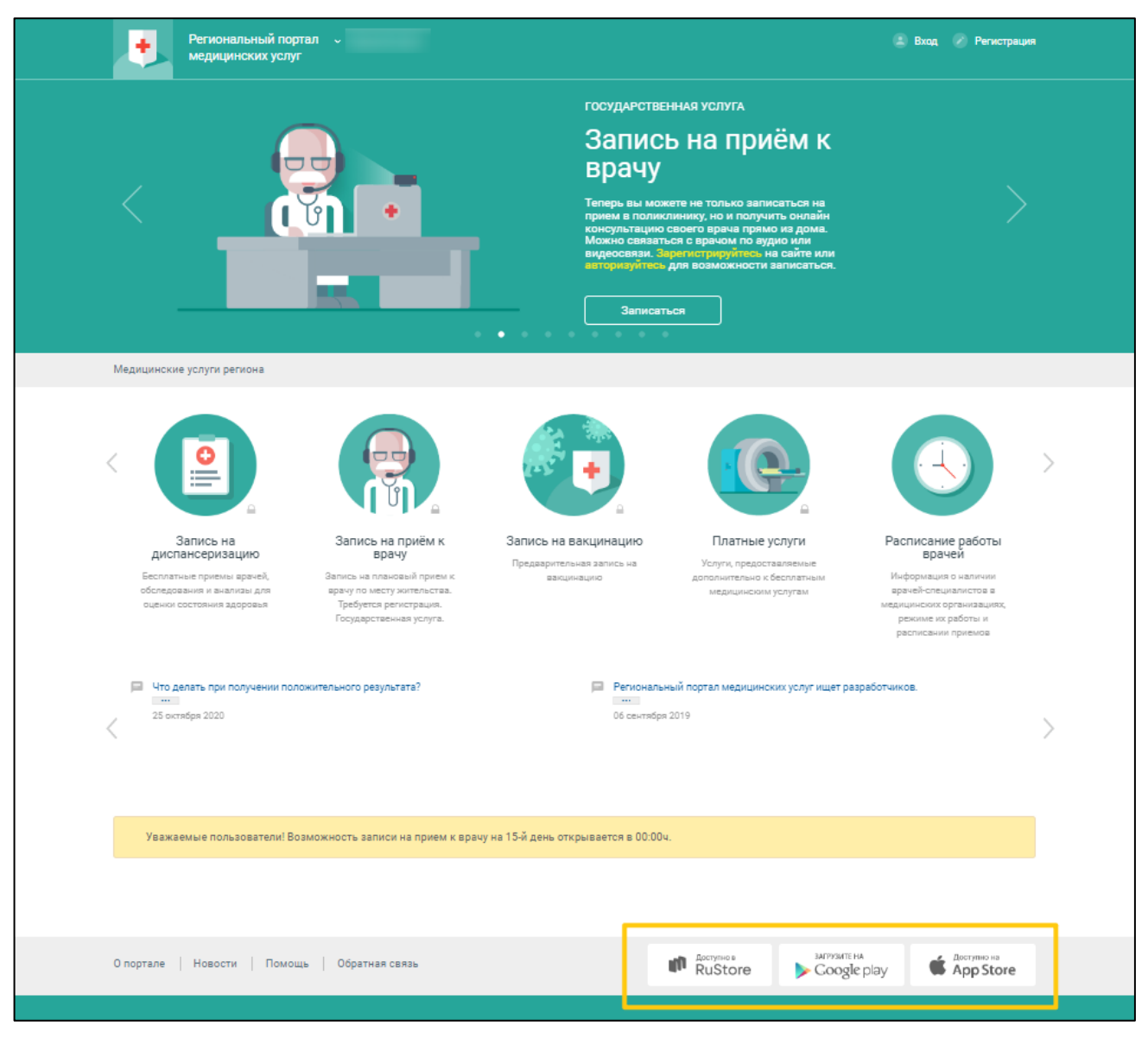

Рисунок 2 – Стартовое окно Портала и кнопки установки приложения

- перейдите по необходимой ссылке внизу страницы Портала для скачивания приложения;
- скачайте приложение "К врачу";
- установите загруженное приложение.

# 3.3 Порядок запуска

# 3.3.1 Веб-версия Портала

Для входа на Портал необходимо выполнить следующие действия:

- запустите браузер. Отобразится окно браузера и домашняя страница (Рисунок 3);

| ~ | G             | Google | ×                                    | +                      |                |              |       | _              |   | × |
|---|---------------|--------|--------------------------------------|------------------------|----------------|--------------|-------|----------------|---|---|
| ÷ | $\rightarrow$ | C      | <ul> <li>Введите поисковь</li> </ul> | ий запрос в Яндекс или | и укажите URL  |              |       | ٢              | } | : |
|   |               |        |                                      |                        |                |              |       | Почта Картинки |   |   |
|   |               |        |                                      |                        | Goo            | ogle         |       |                |   |   |
|   |               |        |                                      | ٩                      |                |              | 🔲 🌷 💽 |                |   |   |
|   |               |        |                                      |                        | Поиск в Google | Мне повезёт! |       |                |   |   |
|   |               |        |                                      |                        |                |              |       |                |   |   |

Рисунок 3 – Окно браузера и домашняя страница

- введите в адресной строке обозревателя адрес Портала (https://k-vrachu.ru), нажмите клавишу "Enter". Отобразится главная страница Портала (Рисунок 4).

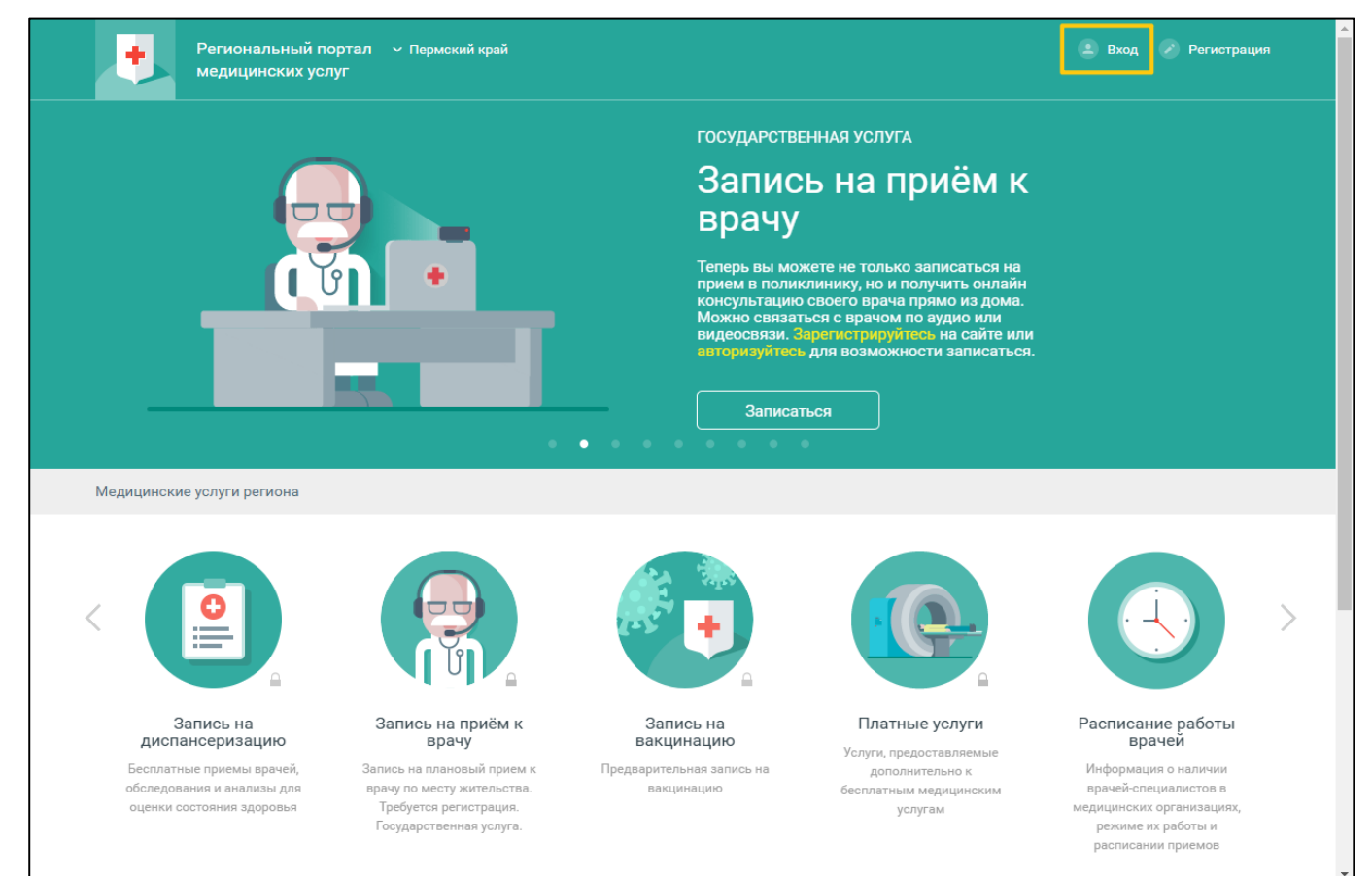

Рисунок 4 – Стартовое окно Портала и кнопка "Вход"

# 3.3.2 Мобильное приложение

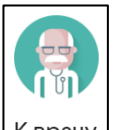

Для запуска МП нажмите Кврачу на домашнем экране устройства. Отобразится форма выбора региона (рисунок 5).

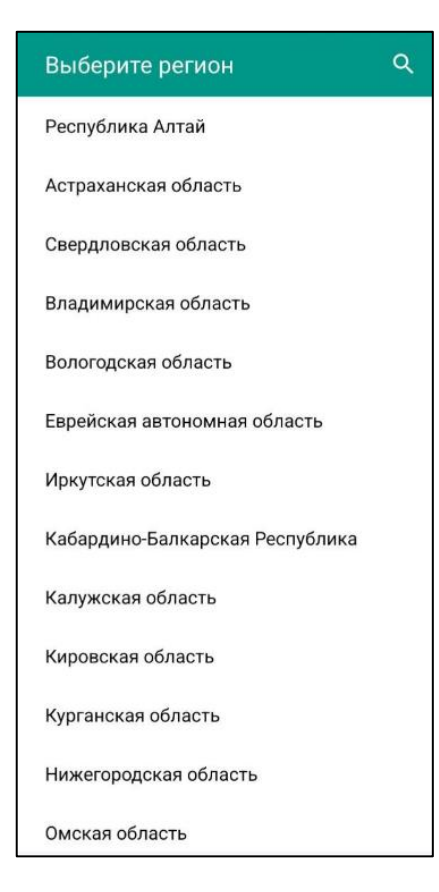

Рисунок 5 – Список регионов

Выберите регион. Список доступных услуг зависит от региона. Отобразится форма авторизации (рисунок 6).

| =                                |                                         | Пермский край        |  |  |  |  |
|----------------------------------|-----------------------------------------|----------------------|--|--|--|--|
|                                  | К врач                                  | у                    |  |  |  |  |
| E-ma                             | e anna                                  |                      |  |  |  |  |
| Парс                             | )ЛЬ                                     |                      |  |  |  |  |
|                                  | войти                                   |                      |  |  |  |  |
| ВОЙТИ ЧЕРЕЗ ПОРТАЛ<br>ГОСУСЛУГ   |                                         |                      |  |  |  |  |
| ЗАБЫ                             | ЛИ ПАРОЛЬ?                              | РЕГИСТРАЦИЯ          |  |  |  |  |
| • Расписание врачей              |                                         |                      |  |  |  |  |
| <b>()</b> M                      | едицински                               | е организации        |  |  |  |  |
| Прило<br>k-vrach<br>© <u>000</u> | жение является<br>u.ru<br><u>PT MИС</u> | я клиентом к порталу |  |  |  |  |

Рисунок 6 – Форма авторизации при первом запуске

# 3.4 Авторизация

# 3.4.1 Веб-версия Портала

Для доступа к полному списку услуг Портала, необходимо осуществить авторизацию, для этого:

 нажмите на верхней панели страницы ссылку "Вход" (Рисунок 4). Отобразится окно входа на Портал (Рисунок 7);

12

|                                              | ×         |  |  |  |  |
|----------------------------------------------|-----------|--|--|--|--|
| Логин или Электронная почта                  | ₽~        |  |  |  |  |
| Пароль                                       |           |  |  |  |  |
| Запомнить меня Забыл                         | и пароль? |  |  |  |  |
| Вход                                         |           |  |  |  |  |
| <u>Войти через портал Госуслуг РФ (ЕСИА)</u> |           |  |  |  |  |

Рисунок 7 – Окно входа на Портал

Авторизация на Портале возможна одним из способов:

- с использованием логина или электронной почты и пароля;
- с помощью учетной записи ЕСИА.

Первый способ:

- введите логин учетной записи в поле "Логин или Электронная почта";
- введите пароль учетной записи в поле "Пароль";
- нажмите кнопку "Вход".

Второй способ:

- перейдите по ссылке "Войти через портал Госуслуг РФ (ЕСИА)";
- авторизуйтесь на Госуслугах. После успешной авторизации автоматически отобразится главная страница Портала. В случае отсутствия учетной записи на Госуслугах – заполните поля регистрационной формы на Госуслугах, получите статус учетной записи "Подтвержденная", после чего вновь повторите второй способ авторизации на Портале.

Примечание – При использовании данного способа входа аккаунт создается автоматически.

#### 3.4.2 Мобильное приложение

Для доступа к полному списку услуг авторизуйтесь в мобильном приложении:

– откройте мобильное приложение. Отобразится окно входа (рисунок 7);

| =                                                         | Пермский край        |  |  |  |  |
|-----------------------------------------------------------|----------------------|--|--|--|--|
| К врач                                                    | у                    |  |  |  |  |
| E-mail                                                    |                      |  |  |  |  |
| Пароль                                                    |                      |  |  |  |  |
| ВОЙТИ<br>ВОЙТИ ЧЕРЕЗ ПОРТАЛ<br>ГОСУСЛУГ                   |                      |  |  |  |  |
|                                                           |                      |  |  |  |  |
| • Расписание врачей                                       |                      |  |  |  |  |
| 📀 Медицинские                                             | е организации        |  |  |  |  |
| Приложение является<br>k-vrachu.ru<br>© <u>ООО РТ МИС</u> | а клиентом к порталу |  |  |  |  |

Рисунок 8 – Окно входа

Авторизация возможна одним из способов:

- с использованием логина или электронной почты и пароля;
- с помощью учетной записи ЕСИА.

Первый способ:

- введите логин учетной записи в поле "E-mail";
- введите пароль учетной записи в поле "Пароль";
- нажмите кнопку "Войти".

Второй способ:

- перейдите по ссылке "Войти через портал Госуслуг";
- авторизуйтесь на Госуслугах. После успешной авторизации Вы будете автоматически перенаправлены в МП. В случае отсутствия учетной записи на Госуслугах – заполните поля регистрационной формы на Госуслугах, получите статус учетной записи "Подтвержденная", после чего вновь повторите второй способ авторизации в МП.

**Примечание** – При использовании данного способа входа аккаунт создается автоматически.

14

После успешной авторизации отобразится форма "Создание PIN-кода" (рисунок 9).

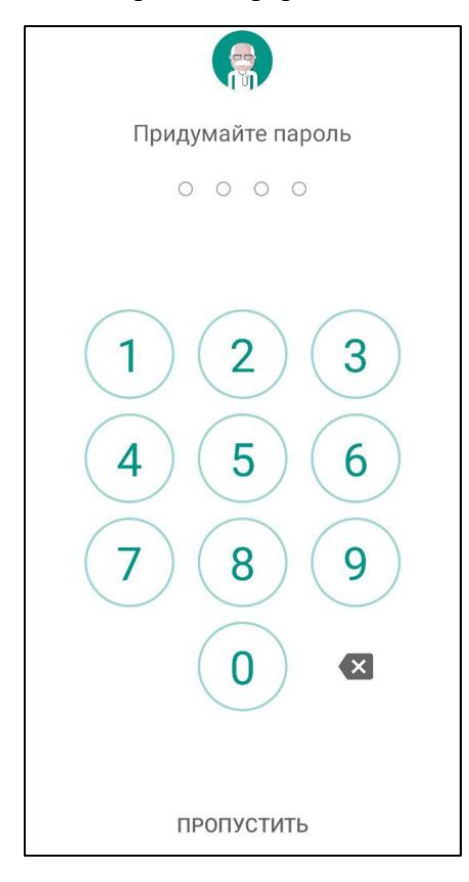

Рисунок 9 – Форма "Создание PIN-кода"

Придумайте и введите четырехзначный PIN-код на панели с цифрами. Повторите ввод четырехзначного PIN-кода.

Если введенный повторно PIN-код не совпадает с PIN-кодом, введенным ранее, отобразится сообщение: "Неверный пароль. Попробуйте еще раз".

Если устройство имеет биометрические датчики, отобразится форма для выбора быстрого входа в приложение: использовать данные биометрии (отпечаток пальца или Face ID) или использовать введенный пароль (рисунок 10).

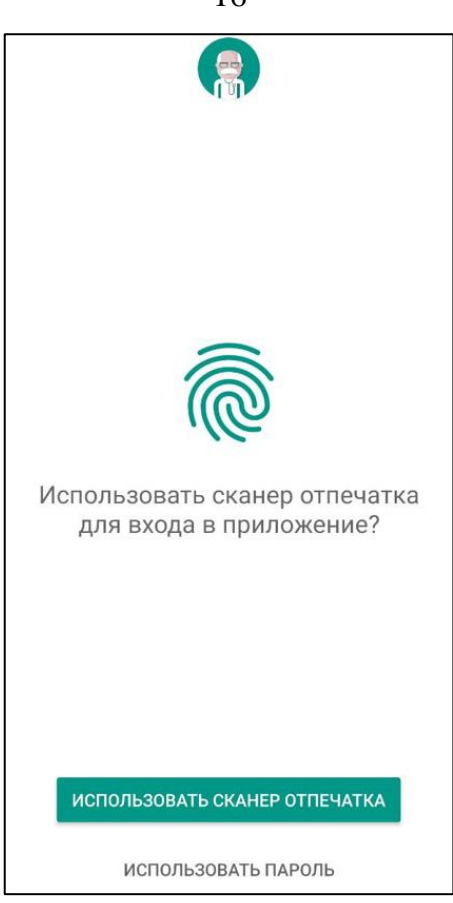

Рисунок 10 – Форма для выбора быстрого входа в приложение

Выберите необходимый способ, который будет использоваться при входе в МП.

# 3.5 Порядок проверки работоспособности

#### 3.5.1 Веб-версия Портала

Для проверки работоспособности Портала необходимо выполнить авторизацию. При корректном вводе учетных данных должно отобразиться стартовое окно Портала, вход выполнен с учетной записью пользователя. При выполнении действий не должно отображаться ошибок, Портал должен реагировать на запросы пользователя, например, отображать ту или иную форму, переходить на нужную страницу.

#### 3.5.2 Мобильное приложение

Для проверки работоспособности МП необходимо выполнить авторизацию. При корректном вводе учетных данных должно отобразиться стартовое окно МП, вход выполнен с учетной записью пользователя. При выполнении действий не должно отображаться ошибок.

16

# 4 Подсистема "Администрирование"

## 4.1 Доступ в административный интерфейс

Для доступа в интерфейс нужно:

- открыть портал, к URL портала добавить /panel, отобразится экран авторизации в административном интерфейсе;
- для входа требуется учетная запись, имеющая группу "Администратор портала К врачу".

# 4.2 Профиль пользователя и картотека

#### 4.2.1 Изменение учетной записи

Для изменения данных учетной записи пользователя:

- нажмите ссылку с наименованием учетной записи в верхнем правом углу страницы.
   Отобразится форма с данными профиля текущей учетной записи. Для изменения доступны поля с адресом и телефоном;
- внесите необходимые изменения;
- нажмите кнопку "Сохранить".

#### 4.2.2 Картотека

Картотека пользователя – список людей, которых можно выбрать в качестве объекта для оказания услуги.

Для того, чтобы воспользоваться услугами Портала необходимо завести учетную запись и указать данные пользователя. По умолчанию, первый указанный человек является Главным пользователем учетной записи. Удаление главной записи недоступно.

Помимо себя, пользователь может внести в список и всех членов семьи. Тогда можно использовать одну учетную запись для записи на прием к врачу кого-либо из членов семьи.

Любая запись из картотеки может быть удалена в любой момент. Число людей в картотеке ограничено до 50 человек.

Если добавляемый в картотеку человек не найден в базе данных застрахованных, он проходит процедуру проверки модератором Портала, в ходе которой выполняется сверка указанных данных с информацией, предоставляемой территориальным фондом ОМС. До завершения процедуры подтверждения данных доступ к расширенному списку услуг ограничен. Информация о результате проверки будет выслана на электронный адрес, указанный при регистрации учетной записи. Если в результате проверки данных было отказано в добавлении человека в картотеку, в письме будет указана причина отказа.

Для просмотра картотеки перейдите по ссылке "Моя картотека". Отобразится перечень людей, добавленных в картотеку учетной записи, а также информация о предстоящих и выполненных услугах, информации об ожидании модерации.

#### 4.2.3 Добавление человека в картотеку

Для добавления человека в картотеку:

- нажмите ссылку "Моя картотека";
- нажмите кнопку "Добавить человека";
- заполните поля формы;
- нажмите кнопку "Добавить в картотеку".

После добавления человека в картотеку будет выполнен поиск человека в базе данных:

- если введенные данные совпадают с информацией в базе данных, то человек будет добавлен в картотеку;
- если человек не найден, отобразится предупреждение. Проверьте введенные данные,
   если необходимо, исправьте ошибку, после чего повторите отправку данных;
- если данные введены корректно, но данные человека не найдены в базе данных, нажмите кнопку "Отправить на проверку". Результат рассмотрения заявки модератором будет отправлен на электронный адрес, указанный при регистрации учетной записи:
  - в случае подтверждения данных, человек будет добавлен в картотеку и для данного человека будет доступен расширенный набор услуг, предоставляемых на Портале;
  - если в результате проверки данных было отказано в добавлении человека в картотеку, в письме будет указана причина отказа. Обратитесь в Центр записи по телефонам, указанным в разделе "Обратная связь".

**Примечание** – После регистрации добавленный человек сразу доступен в картотеке, но может нуждаться в проверке и подтверждении данных по Региональной Базе данных застрахованных.

# 4.2.4 Изменение данных человека в картотеке

Для изменения данных о человеке в картотеке:

- нажмите ссылку "Моя картотека";
- нажмите кнопку "Еще" и выберите пункт "Изменить данные" в строке с данными человека;
- отредактируйте информацию.

**Примечание** – Для редактирования доступен блок с адресом. Изменение Ф. И. О. учетной записи вручную недоступно. Нажмите кнопку "Сохранить".

Информация о результате выполнения действия отобразится в соответствующем сообщении.

# 4.2.5 Удаление человека из картотеки

Для удаления человека из картотеки:

- нажмите ссылку "Моя картотека";
- нажмите кнопку "Еще" в строке с данными человека, которого необходимо удалить из картотеки;
- выберите пункт "Удалить из картотеки". Отобразится запрос подтверждения действия;
- нажмите кнопку "Ок" на форме предупреждения. Выбранный человек будет удален из картотеки.

Примечание – В случае удаления и повторного добавления человека в картотеку будет доступна вся предыдущая история оказания услуг.

# 4.2.6 Активация номера телефона

Для получения извещений необходимо активировать номер мобильного телефона:

- откройте страницу профиля пользователя щелкнув левой кнопкой мыши по наименованию профиля в верхнем правом углу страницы;
- укажите номер мобильного телефона в указанном формате +7 (\_\_\_) \_\_\_ в поле "Телефон";
- нажмите ссылку "Подтвердить". Отобразится форма активации номера. На указанный номер мобильного телефона поступит SMS-сообщение с кодом активации;
- введите полученный код и нажмите кнопку "Активировать". В случае успешного завершения процедуры отобразится сообщение, что номер активирован. Если код

активации не был введен вовремя, либо введен неверно, отобразится форма для повторного получения кода активации. Нажмите кнопку "Получить SMS" с кодом активации. Если SMS не приходит в течение 2 минут, пожалуйста, повторите попытку;

 нажмите кнопку "Сохранить" на форме редактирования данных профиля, чтобы изменения вступили в силу.

#### 4.3 Модерация отзывов

Форма модерации отзывов предназначена для просмотра, одобрения или удаления отзывов, оставленных пользователями.

#### 4.3.1 Просмотр отзывов

По умолчанию на странице отображаются все отзывы, оставленные по всем медицинским организациям.

Отображение записей в списке отзывов настраивается с помощью панели фильтров. Доступны следующие параметры настройки:

- "Тип отзыва" отзывы о медицинских организациях или о конкретных врачах;
- "MO" выбор медицинской организации для отображения;
- "Статус" выбор статуса отзывов для просмотра.

### 4.3.2 Одобрение отзывов

Для одобрения отзывов:

- выберите отзывы, которые необходимо одобрить, установите флаг напротив нужных записей;
- нажмите кнопку "Разрешить выбранные" на панели управления формой;
- для одобрения одного конкретного отзыва нажмите кнопку "ОК" в поле "Действия" рядом с выбранной записью.

Статус отзывов изменится на "Разрешен". Отзывы отобразятся в разделе "Отзывы" на региональном портале медицинских услуг.

#### 4.3.3 Отклонение отзывов

Для отклонения отзывов:

 выберите отзывы, которые необходимо одобрить, установите флаг напротив нужных записей;

- нажмите кнопку "Удалить выбранные" на панели управления формой;
- для одобрения одного конкретного отзыва нажмите кнопку "Х" в поле "Действия" рядом с выбранной записью.

Отзывы будут удалены из списка.

#### 4.4 Управление аккаунтами пользователей

### 4.4.1 Форма "Пользователи. Учетные записи"

Форма "Пользователи. Учетные записи" предназначена для управления учетными записями пользователей:

- редактирование адреса электронной почты;
- редактирование персональных данных пользователя;
- смена главного пользователя учетной записи;
- удаление учетной записи;
- восстановление учетной записи;
- активация учетной записи.

По умолчанию на форме отображаются все учетные записи пользователей.

Отображение записей в списке настраивается с помощью полей фильтров, расположенных над каждым столбцом данных.

#### 4.4.2 Редактирование данных организации

Для изменения данных организации:

- выберите нужную организацию в списке;
- нажмите кнопку "Изменить" на панели инструментов. Если установлены ограничения на доступ к редактированию справочника и у пользователя нет прав на редактирование справочника, отобразится сообщение об ошибке и контактные данные администратора справочника. Если ограничений не установлено или у пользователя есть права на редактирование, отобразится форма для ввода данных организации;
- внесите необходимые изменения.

По завершении редактирования нажмите кнопку "Сохранить".

Изменения будут добавлены.

### 4.4.3 Редактирование персональных данных пользователя

Для редактирования персональных данных пользователя (имя, фамилия, отчество, дата рождения):

– выберите нужную запись;

- перейдите по ссылке "Изменить персональные данные" рядом с записью. Отобразится форма редактирования персональных данных;
- внесите корректные данные;
- нажмите кнопку "Изменить".

Персональные данные пользователя будут изменены.

#### 4.4.4 Смена главного пользователя учетной записи

Для смены главного пользователя учетной записи:

- выберите нужную запись;
- перейдите по ссылке "Изменить главного человека" рядом с записью. Отобразится форма выбора человека из картотеки пользователя;

**Примечание** – Для выполнения действия в картотеке пользователя должны быть добавлены другие пользователи, смена главного пользователя учетной записи выполняется на одного из людей в картотеке.

- выберите нужного человека;
- нажмите кнопку "Изменить".

Главный пользователь учетной записи будет изменен.

# 4.4.5 Удаление учетной записи

Для удаления учетной записи:

- выберите нужную запись;
- перейдите по ссылке "Удалить" рядом с записью;
- подтвердите действие: нажмите "ОК".

Удаленная учетная запись в таблице будет выделена красным. Запись доступна для восстановления.

# 4.4.6 Восстановление учетной записи

Для восстановления удаленной учетной записи:

- выберите удаленную учетную запись;
- перейдите по ссылке "Восстановить" рядом с записью;
- подтвердите действие: нажмите "OK".

Учетная запись будет восстановлена.

# 4.4.7 Активация учетной записи

В некоторых случаях требуется ручная активация учетной записи. Например, если пользователь не получил письмо с настройками активации.

Записи, подлежащие активации выделены серым цветом в списке.

Для отображения записей, которые должны быть активированы, выберите значение "Нет" в поле фильтра "Активирован".

Для активации учетной записи:

- выберите неактивированную запись в списке;
- перейдите по ссылке "Активировать" рядом с записью;
- подтвердите действие: нажмите "ОК".

Учетная запись пользователя будет активирована.

#### 4.5 Добавление объявления

Форма "Сообщения на сайте" предназначена для добавления, редактирования, удаления объявлений на главной странице портала.

На форме отображаются два списка сообщений в виде таблиц:

- сообщения, расположенные вверху формы;
- сообщения, расположенные внизу формы.

# 4.5.1 Добавление сообщения на сайт

Для добавления сообщения:

- заполните форму "Добавить сообщение на сайт":
  - укажите дату и время начала показа в полях "Дата публикации" и "Время";
  - укажите дату и время окончания показа в полях "Дата окончания действия" и "Время";
  - задайте позицию показа сообщения в поле "Расположение";

- введите текст сообщения в поле "Заголовок".
- нажмите кнопку "Отправить".

# 4.5.2 Редактирование сообщения

Для редактирования сообщения:

- выберите нужное сообщение в таблице согласно расположению на сайте;
- прейдите по ссылке "Редактировать" рядом с записью;
- на форме добавления сообщения внесите необходимые изменения;
- нажмите кнопку "Отправить".

## 4.5.3 Удаление сообщения

Для удаления сообщения:

- выберите нужное сообщение в таблице согласно расположению на сайте;
- перейдите по ссылке "Удалить" рядом с записью;
- подтвердите действие: нажмите "ОК".

Сообщение будет удалено без возможности восстановления.

# 4.6 Добавление новостей на главную страницу Портала

#### 4.6.1 Форма "Новости"

Форма "Новости" предназначена для добавления, редактирования, удаления новостей на главной странице портала.

На форме отображается список новостей в виде таблицы с параметрами:

- "Дата публикации";
- "Дата окончания действия публикации";
- "Заголовок";
- "Текст новости".

#### 4.6.2 Добавление новости

Для добавления новости:

- заполните форму "Добавить новость":
  - укажите дату и время начала показа в полях "Дата публикации" и "Время";

- введите анонсирующий текст в поле "Заголовок";
- введите основной текст новости в поле "Текст новости".
- нажмите кнопку "Отправить".

#### 4.6.3 Редактирование новости

Для редактирования новости:

- выберите нужную новость в таблице;
- прейдите по ссылке "Редактировать" рядом с записью;
- на форме добавления новости внесите необходимые изменения;
- нажмите кнопку "Отправить".

#### 4.6.4 Удаление новости

Для удаления новости:

- выберите нужную новость в таблице;
- прейдите по ссылке "Удалить" рядом с записью;
- подтвердите действие: нажмите "ОК".

Новость будет удалена без возможности восстановления.

#### 4.6.5 Отправка рассылок

Форма "Рассылки" предназначена для формирования списка рассылки, ввода текста рассылки и отправки рассылки пользователям портала.

Для формирования списка рассылки:

- выберите год рождения пользователей, которым будет отправлена рассылка;
- выберите МО прикрепления пользователей;
- при необходимости установите флаг в поле "Только пользователи мобильного приложения";
- нажмите кнопку "Сформировать список рассылки".

Для ввода текста рассылки и отправки рассылки пользователям:

- введите заголовок рассылки;
- введите текст рассылки;
- при необходимости установите флаг в поле "Продублировать на электронную почту";
- нажмите кнопку "Выполнить рассылку".

# 5 Аварийные ситуации

## 5.1 Описание аварийных ситуаций

Надежность Портала обеспечивается при следующих аварийных ситуациях:

- отказ;

сбой.

Отказом следует считать событие, состоящее в утрате работоспособности и приводящее к невыполнению или неправильному выполнению контрольных примеров.

Сбоем следует считать событие, состоящее во временной утрате работоспособности и характеризуемое возникновением ошибки при выполнении контрольных примеров.

На Портале предусмотрено автоматическое восстановление обрабатываемой информации в следующих аварийных ситуациях:

- программный сбой при операциях записи-чтения;
- разрыв связи с клиентской программой (терминальным устройством) в ходе редактирования/обновления информации.

На Портале предусмотрена возможность ручного восстановления обрабатываемой информации из резервной копии в следующих аварийных ситуациях:

- физический выход из строя дисковых накопителей;
- ошибочные действия обслуживающего персонала.

На Портале предусмотрено автоматическое восстановление работоспособности серверной части в следующих ситуациях:

- штатное и аварийное отключение электропитания серверной части;
- штатная перезагрузка и загрузка после отключения;
- программный сбой общесистемного программного обеспечения, приведший к перезагрузке.

На Портале предусмотрено полуавтоматическое восстановление работоспособности серверной части в следующих аварийных ситуациях:

- физический выход из строя любого аппаратного компонента, кроме дисковых накопителей – после замены компонента и восстановления конфигурации общесистемного программного обеспечения;
- аварийная перезагрузка системы, приведшая к не фатальному нарушению целостности файловой системы – после восстановления файловой системы.

# 5.2 Действия в случае несоблюдения условий выполнения технологического процесса

При работе с Порталом пользователю могут отображаться сообщения нескольких типов:

- сообщение об успешном завершении действия;
- сообщение об ошибке;
- предупреждение;
- сообщение о неисправности.

Сообщение об успешном завершении действия содержит краткое резюме операции.

Сообщение об ошибке отображается в случае, когда дальнейшее выполнение действия невозможно. Как правило, в таком сообщении содержится краткое описание причины возникновения ошибки.

Предупреждение отображается в том случае, если действия, совершенные пользователем, могут повлечь за собой какие-либо особенности в выполнении операции, но не приведут к ошибке.

В случае возникновения ошибки о неисправности Портала, пользователю следует описать проблему в техническую поддержку через форму обратной связи.

# 6 Эксплуатация подсистемы

Подробное описание приведено в документе "Регламент эксплуатации".